## How To Use the Amanero Board in MCLK Slave mode

- 1) Check in the Device Manager that the Board is detected by the Driver
- 2) Verify that VID\_16D0&PID\_071A&REV\_0174 are the Hardware Ids

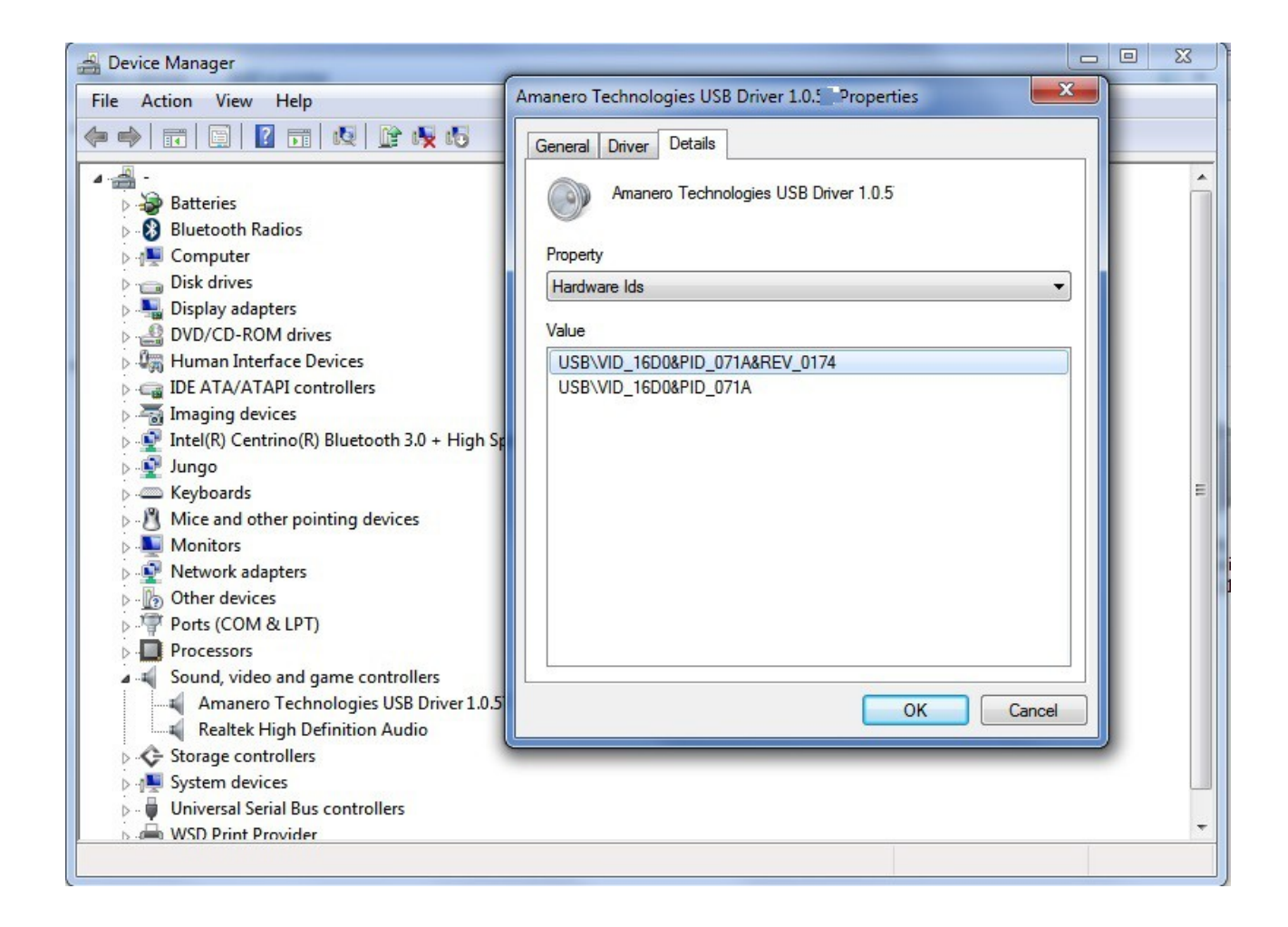

- 3) Download The oemtool114.zip
- 4) Select the panel I2C Actions
- 5) Select the option Slave Mode
- 6) Press the Button Write FLASH

## SEE the IMAGE in the next page

| laintenance Tool 1.14 |               | amaneroforge Show Log |             |            |             |  |  |  |
|-----------------------|---------------|-----------------------|-------------|------------|-------------|--|--|--|
| irmware Programming   | I2C Actions S | Setup Adva            | anced       |            |             |  |  |  |
| Events                | I2C Addres    | s Register            | Valu        | e          |             |  |  |  |
| OnReset               |               |                       |             |            |             |  |  |  |
| On384Set              | Description   | Description           |             |            |             |  |  |  |
| On192Set              |               | ADD I2C Cmd           |             |            |             |  |  |  |
| On176Set              | I2C Com       | I2C Command List      |             |            |             |  |  |  |
| On96Set               | Address       | Register              | Value       | Descriptio | on          |  |  |  |
| On48Set               |               |                       |             |            |             |  |  |  |
| On44Set               |               |                       |             |            |             |  |  |  |
| OnDSD64               |               |                       |             |            |             |  |  |  |
| OnDSD128              |               |                       |             |            |             |  |  |  |
| OnDSD256              |               |                       |             |            |             |  |  |  |
| OnDSD512              |               |                       |             |            |             |  |  |  |
| OnMute                |               |                       |             |            |             |  |  |  |
| OnUnMute<br>OnVolume  |               |                       |             |            |             |  |  |  |
| onvolume              |               |                       |             |            |             |  |  |  |
| PCM Channels SWA      | P DSC         | Channels              | SWAP        |            | Test        |  |  |  |
| Slavo Modo ( MCL K    | Input ) Eire  | Events Wh             | en in idle  | •          | 1030        |  |  |  |
| Jave Mode ( MCLK      | input)        | vid                   | 16d0&nid    | 071a       | Write Flash |  |  |  |
| A                     | ne l          | vid_                  | , ou ou pru |            |             |  |  |  |
| tart up Delay 500 m   | 13            |                       |             |            | ~           |  |  |  |
| tart up Delay 500 n   | 13            |                       |             |            |             |  |  |  |

If the Board is UPDATED you need to see the message "FLASH UPDATED" like the image below

|                                                                                               |                   |                                 | 4                               |            |                     |  |  |
|-----------------------------------------------------------------------------------------------|-------------------|---------------------------------|---------------------------------|------------|---------------------|--|--|
| rmware Programming                                                                            | I2C Actions S     | etup Adva                       | anced                           |            |                     |  |  |
| events                                                                                        | I2C Addres        | s Register                      | Valu                            | e          |                     |  |  |
| OnReset                                                                                       |                   | ]                               |                                 |            |                     |  |  |
| On384Set                                                                                      | Description       |                                 |                                 |            |                     |  |  |
| On352Set                                                                                      | Description       | 1                               |                                 | ]          |                     |  |  |
| On192Set                                                                                      |                   | 32                              |                                 |            | ADD IZC Cmd         |  |  |
| On1/6Set                                                                                      | I2C Command List  |                                 |                                 |            |                     |  |  |
| On88Set                                                                                       | Address           | Register                        | Value                           | Descrip    | tion                |  |  |
| On48Set                                                                                       | -                 |                                 |                                 |            |                     |  |  |
| On44Set                                                                                       |                   |                                 |                                 |            |                     |  |  |
| OnDSD64                                                                                       |                   |                                 |                                 |            |                     |  |  |
| OnDSD128                                                                                      |                   |                                 |                                 |            |                     |  |  |
| OnDSD256                                                                                      |                   |                                 |                                 |            |                     |  |  |
| OnDSD512                                                                                      |                   |                                 |                                 |            |                     |  |  |
|                                                                                               |                   |                                 |                                 |            |                     |  |  |
| OnMute                                                                                        |                   |                                 |                                 |            |                     |  |  |
| OnMute<br>OnUnMute<br>OnVolumo                                                                |                   |                                 |                                 |            |                     |  |  |
| OnMute<br>OnUnMute<br>OnVolume                                                                |                   |                                 |                                 |            |                     |  |  |
| OnMute<br>OnUnMute<br>OnVolume<br>PCM Channels SWAP                                           |                   | ) Channels                      | SWAP                            | 0          | Trat                |  |  |
| OnMute<br>OnUnMute<br>OnVolume<br>PCM Channels SWAP                                           |                   | ) Channels                      | SWAP                            |            | Test                |  |  |
| OnMute<br>OnUnMute<br>OnVolume<br>PCM Channels SWAP<br>Slave Mode ( MCLK In                   | DSC<br>nput) Fire | ) Channels<br>Events Wh         | SWAP<br>en In Idle              | )          | Test                |  |  |
| OnMute<br>OnUnMute<br>OnVolume<br>PCM Channels SWAP<br>Slave Mode ( MCLK In<br>Flash updated! | DSC<br>nput) Fire | ) Channels<br>Events Wh<br>vid_ | SWAP<br>Ien In Idle<br>16d0&pid | e<br>_071a | Test<br>Write Flash |  |  |

Now the Pin 1 and Pin 11 are use as clock selectors.